# 2024학년도 성결대학교 수시 실기 파일(MR, 악보) 업로드 안내 - 실용음악과 -

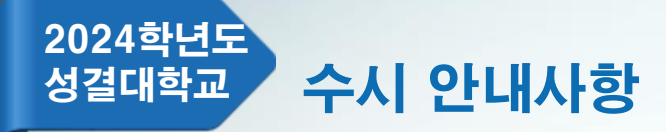

# 1. MR파일 제출(업로드) 안내(실용음악과 보컬, 기타, 드럼)

기간 - 2023.09.11.(월) ~ 10.04.(수) 16:00

파일 크기 - 최대 10MB(용량초과시 파일 업로드 불가) 파일 유형 - MP3만 허용

- 제출기한 내 MR 업로드를 하지 않은 자는 MR없이 실기를 진행해야함.
- 제출기한 내 MR 수정(재업로드) 가능함.
- 제출기한 내 MR 업로드를 한 자는 동일한 음원을 예비용으로 USB에 넣어 지참 해야함. 예비용으로 지참하는 USB는 고사당일 업로드된 MR 재생에 오류가 있는 경우에 한해 사용되며 다른 사유로 절대 사용될 수 없음(음원 변경 불가).
- 업로드된 MR은 파일 처음부터 재생되며, 중간 시작 등 불가(크기 조절 등 별도 조작 일절 불가). 지원자가 원하는 부분으로 부터 약 3~4초 전 지점에서 play되도록 사전에 편집하여 업로드.
- MR 업로드 후 다시 다운로드하여 반드시 재생 여부를 본인이 직접 확인해야 함.

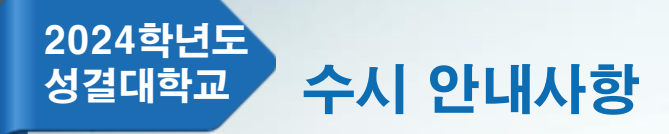

- 2. 악보파일 제출(업로드) 안내(실용음악과 건반, 보컬, 기타, 드럼)
  - 기간 2023.09.11.(월) ~ 10.04.(수) 16:00

파일 크기 - 최대 10MB(용량초과시 파일 업로드 불가) 파일 유형 – PDF만 허용

- 심사위원용 악보 제출(클래식곡 제외)
- 인적사항 기재 불가.
- 제출기한 내 악보 수정(재업로드) 가능함.(고사당일 악보 변경 불가)
- 악보 업로드 후 다시 다운로드하여 반드시 업로드 여부를 본인이 직접 확인해야 함.

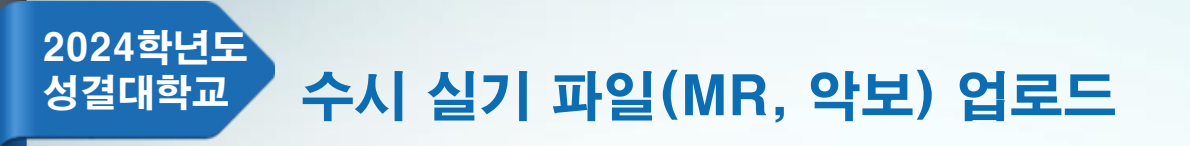

| 진학어플라이 원서접수 로그인                                                                                                    | 화면설명                 |
|----------------------------------------------------------------------------------------------------|----------------------|
| JINHAK> 원서접수공동 로그인 회원가입 고객센터                                                                                                    | ① 진학어플라이 아이디         |
| 대입 표준공통원서 로그인                                                                                                    | ② <b>진학어플라이 비밀번호</b> |
|                                                                                                    | ③ 로그인 버튼 클릭          |
|                                                                                                    |                      |
| <b>2</b> <sup>비밀번호</sup>                                                                                                    |                      |
| <mark>(3)</mark> 로그인                                                                                                    |                      |
| 1.작년에 사용한 ID 로그인이 안되시나요?         진학사 공통원서접수는 개인정보 보호법 준수를 위해 매년 4월 경 데이터를 삭제하고 있습니다. 계정이 삭제된 경우 새로 회원가입 후 이용해 주시기 바랍니다.         2.사이트를 맞게 접속했는지 확인해 주세요.         현재 접속하신 사이트는 공통원서접수 사이트(수시/정시/재외국민/폴리텍) 입니다.         그외 접수는 일반원서접수 사이트(대학원/편입학/초중고/경찰대학/한예종 등)로 접속해주세요. |                      |
| 접속해주세요.                                                                                                    |                      |

2024학년도 수시 실기 파일(MR, 악보) 업로드 성결대학교

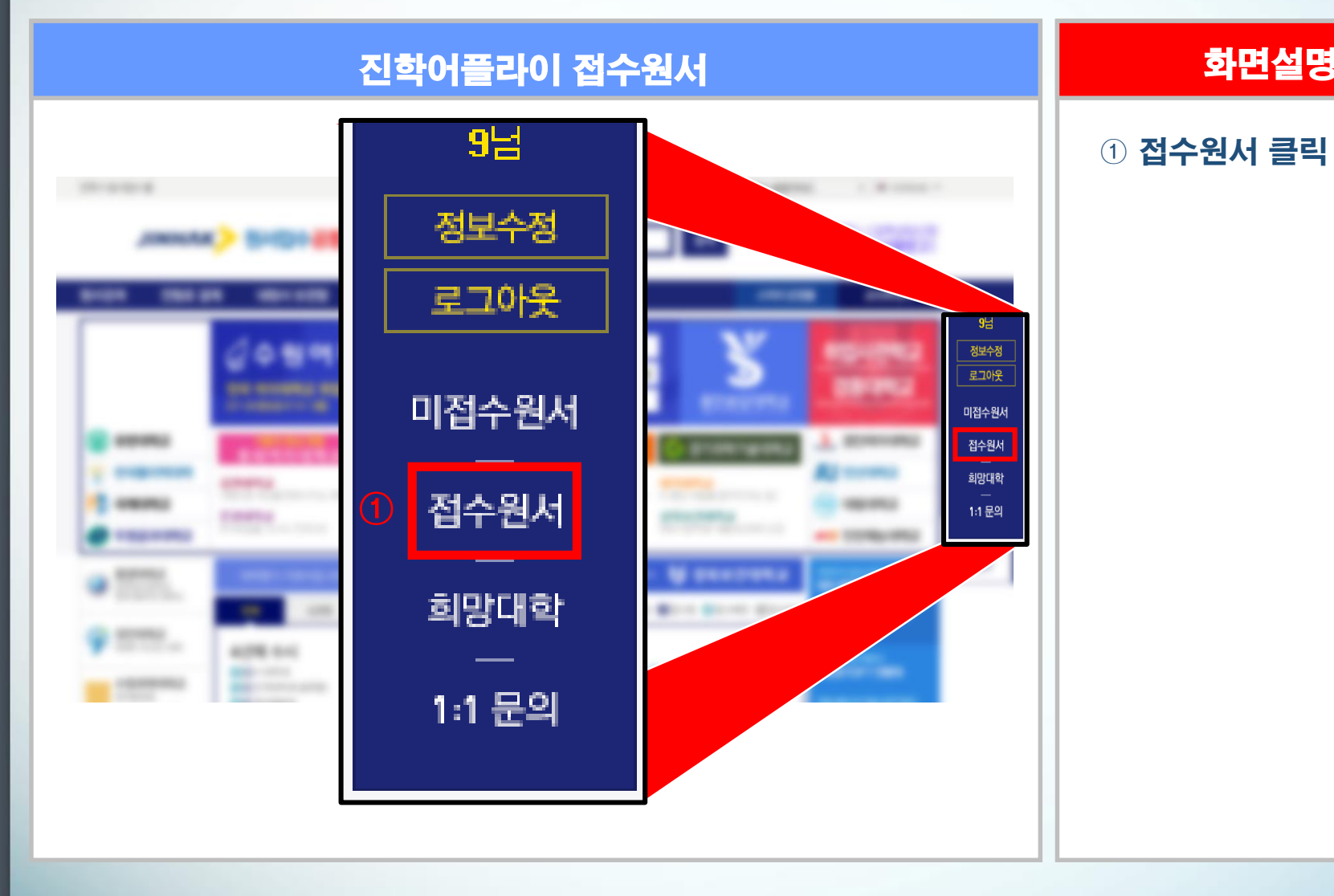

#### 화면설명

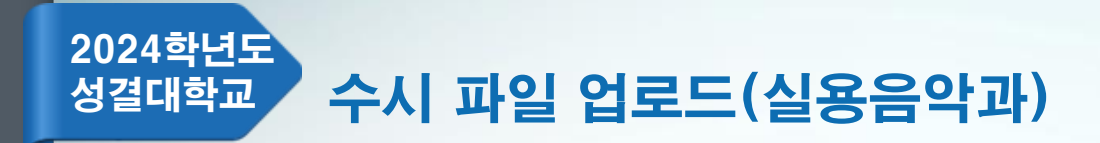

|                 | MRI                        | 화면설명                                    |                   |                                                   |                             |
|-----------------|----------------------------|-----------------------------------------|-------------------|---------------------------------------------------|-----------------------------|
|                 |                            |                                         |                   |                                                   | ① [음원파일 업로드]<br>0000 지원자 클릭 |
| ତ<br>SUNGKYU    | 대학교   수시                   |                                         |                   | <b>원서접수 홈 원</b> 서검색                               |                             |
| 유의사항 공동<br>접수완료 | 통원서작성 원서작성<br>확인 성공적으로 원서접 | <b>결제하기 접수완료확인</b><br>수가 완료되었습니다. 수혈(접수 | :)번호와 출력물을 확인하세요. |                                                   |                             |
| 수험(접수)번호        | 대학·접수명                     | 접주사항                                    | 걸제내역              | 결력불       · [확인] 작성한원서       · [화인/수정] 사진파일       |                             |
|                 | 성결대학교<br>수시                |                                         | 1                 | · [출력] 입학원서<br>[승려] (현포<br>[음원파일 업로드,<br>지원자( 미제출 |                             |

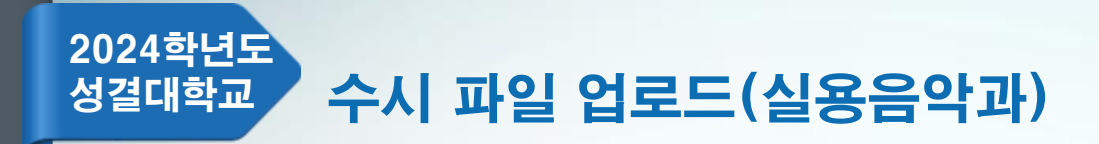

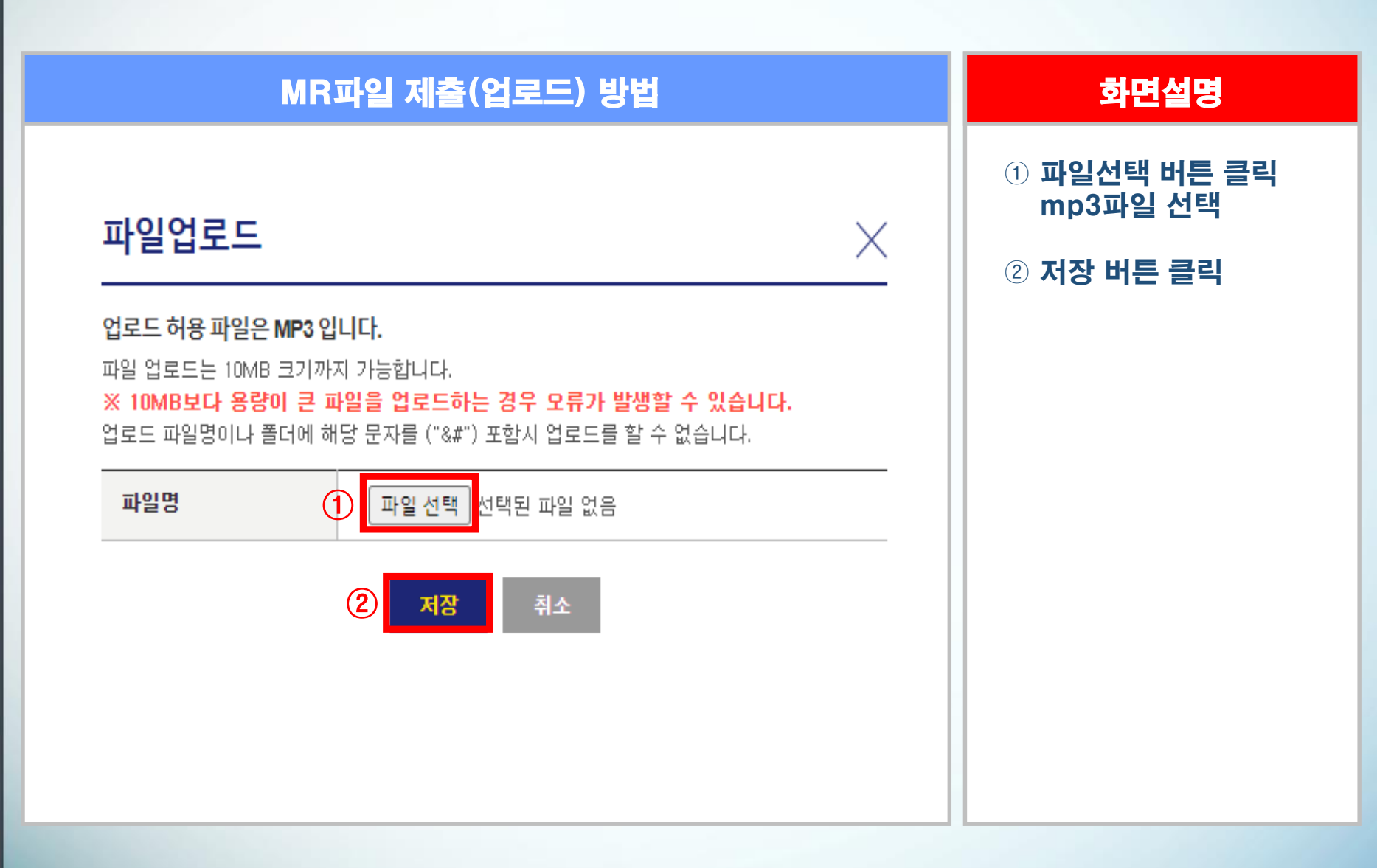

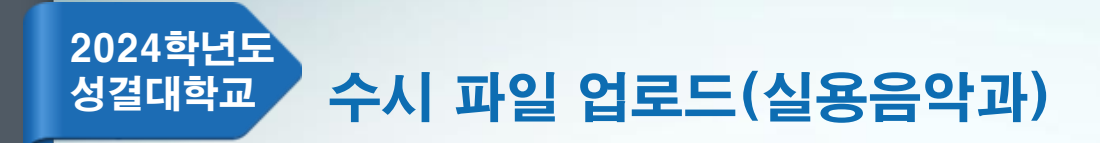

## MR파일 확인

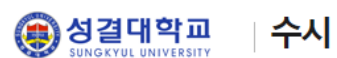

원서접수 홈 | 원서검색 |

원서작성 공통원서작성 접수완료확인 유의사항 결제하기

접수완료확인 / 성공적으로 원서접수가 완료되었습니다. 수험(접수)번호와 출력물을 확인하세요.

| 수험(접수)번호 | 대학·접수명      | 접수사항 | 결제내역 | 출력물                                                                                                    |
|----------|-------------|------|------|----------------------------------------------------------------------------------------------------|
|          | 성결대학교<br>수시 |      | (1)  | <ul> <li>[확인] 작성한원서</li> <li>[확인/수정] 사진파일</li> <li>[출력] 입학원서</li> <li>[출력] 수험표</li> <li>[음원파일 업로드] 보컬(ccm포함) 지<br/>원자</li> <li>(금원파일 확인] !</li> </ul> |

### 화면설명

① [음원파일 확인] 0000 지원자 클릭 업로드한 mp3파일 확인

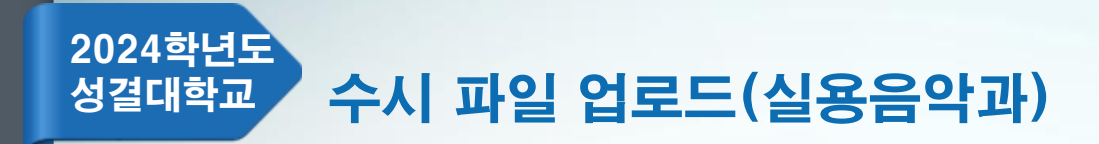

| 악보파일 제출(업로드) 방법 |                   |                   |                   | 화면설명                                                                               |                             |
|-----------------|-------------------|-------------------|-------------------|------------------------------------------------------------------------------------|-----------------------------|
|                 |                   |                   |                   |                                                                                    | ① [악보파일 업로드]<br>0000 지원자 클릭 |
|                 | 대학교 수시            |                   |                   | <b>원서접수 홈</b>  원서검색                                                                |                             |
| 유의사항 공통         | 통원서작성 원서작성        | 결제하기 접수완료확인       |                   |                                                                                    |                             |
| 접수완료            | 확인<br>  성공적으로 원서접 | 수가 완료되었습니다. 수험(접수 | =)번호와 쯀력물을 확인하세요. |                                                                                    |                             |
| 수험(접수)번호        | 대학·접수명            | 접수사항              | 결제내역              | 출력물                                                                                |                             |
|                 | 성결대학교<br>수시       |                   | (1)               | - [확인] 작성한원서<br>- [확인/수정] 사진파일<br>- [출력] 입학원서<br>- [충력] 수현표<br>- [악보파일 업로드]<br>미제출 |                             |
|                 |                   | 복수지원하             | זי                |                                                                                    |                             |
|                 |                   |                   |                   |                                                                                    |                             |
|                 |                   |                   |                   |                                                                                    |                             |

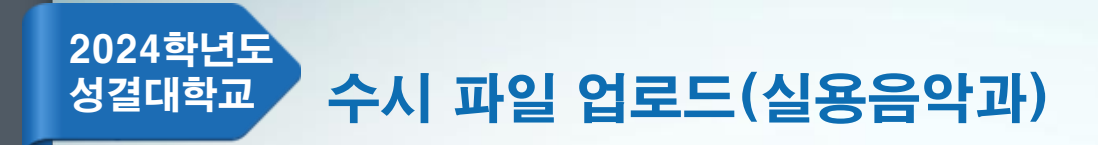

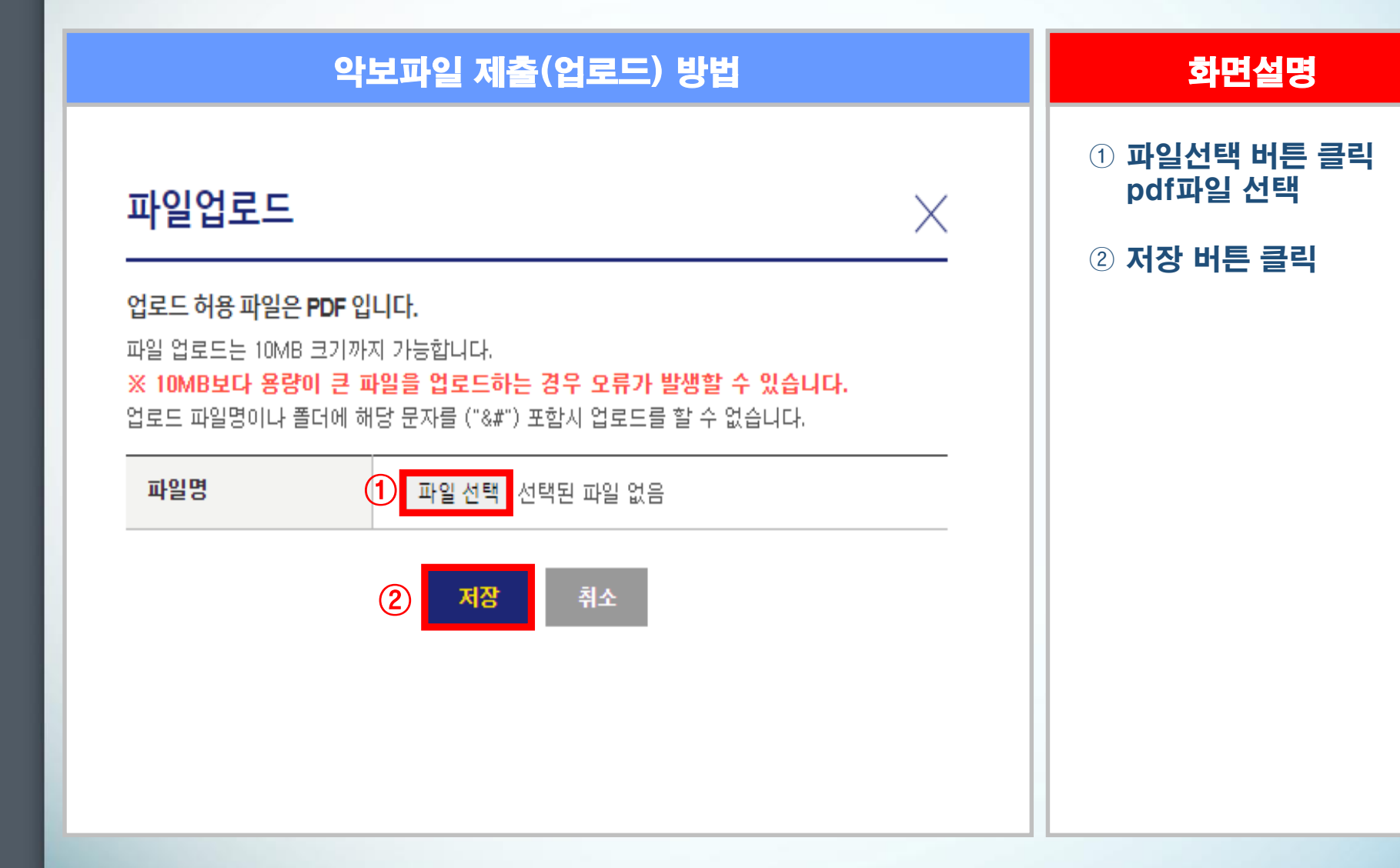

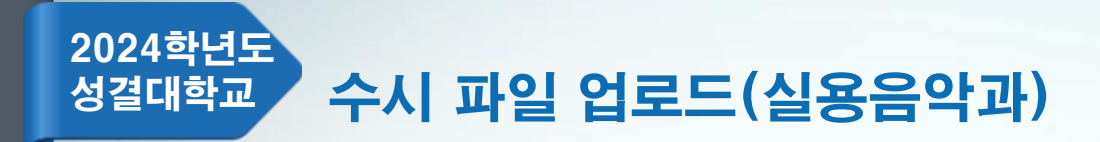

| 악보파일 확인                       |                              |                        |                   | 화면설명                                                                                                    |   |                                             |
|-------------------------------|------------------------------|------------------------|-------------------|----------------------------------------------------------------------------------------------------|---|---------------------------------------------|
| ତ 성결 <sup>ແ</sup><br>SUNGKYUL | <mark>개학교</mark>   <b>수시</b> |                        |                   | <b>원서곕수 홈</b> [ 원서검색                                                                                                   | 1 | ① [악보파일 확인]<br>0000 지원자 클릭<br>업로드한 pdf파일 확인 |
| 유의사항 공통                       | 원서작성 원서작성                    | 결제하기 접수완료확인            |                   |                                                                                                    |   |                                             |
| 접수완료                          | <b>확인</b>   성공적으로 원서접        | [<br>수가 완료되었습니다. 수험(접수 | :)번호와 출력물을 확인하세요. |                                                                                                    |   |                                             |
| 수험(접수)번호                      | 대학·접수명                       | 접수사항                   | 결제내역              | 출력물                                                                                                    |   |                                             |
|                               | 성결대학교<br>수시                  |                        | 1                 | - [확인] 작성한원서<br>- [확인/수정] 사진파일<br>- [출력] 입학원서<br>- [출력] 수험표<br>- [악보파일 업로드] 건반 지원자<br><mark>계출원료</mark><br>- [악보파일 확인] |   |                                             |
|                               |                              | 복수지원하                  | 7                 |                                                                                                    |   |                                             |
|                               |                              |                        |                   |                                                                                                    |   |                                             |